## Connection Setup Guide (PuTTY/WinSCP/Xming) v1.0

- 1. Establish VPN connection first, if you are accessing the server from off-campus
  - a. GoTo https://helpdesk.tamhsc.edu/windows-anyconnect-vpn/
- 2. PuTTY Setup
  - a. Open PuTTY
  - b. When it asks if you want to run due to unverified publisher, left click on RUN
  - c. The first time into PuTTY, in the left hand window scroll down to Connection and expand the SSH marker
    - i. Left click on X11
    - ii. Select the MIT-Magic-Cookie-1 radio button under remote X11 authentication protocol

| Real PuTTY Configuration                                                                                                    | n   | x                                                                                                    |
|----------------------------------------------------------------------------------------------------|-----|----------------------------------------------------------------------------------------------------|
| Category:                                                                                                    |     |                                                                                                    |
| Terminal     Keyboard     Bell     Features     Window     Appearance     Behaviour     Translation     Selection     Colours     Connection     Proxy     Telnet     Rlogin     SSH     Kex     Auth     TTY     X11     Tunnels     Bugs | H H | Options controlling SSH X11 forwarding X11 forwarding Enable X11 forwarding X display location Benote X11 authontication protocol MIT-Magic Cookie-1 XDM-Authorization-1 Authority file for local display Browse |
| About                                                                                                    |     | Open Cancel                                                                                                    |

- iii. Also, click on X11 forwarding, if using Xming (in blue circle above).
- iv. In left hand window, scroll to the top and left click on Session

d. In the Host name box enter IP address x.x.x.x. (For HPM server ip address info, refer to Using the Server page on <a href="http://research.tamhsc.edu/pinformatics">http://research.tamhsc.edu/pinformatics</a> )

| 2                                                                    | PuTTY Configuration                                                                       | ? ×                                                                                                    |  |  |  |  |
|----------------------------------------------------------------------|-------------------------------------------------------------------------------------------|----------------------------------------------------------------------------------------------------|--|--|--|--|
| ategory:                                                             |                                                                                           |                                                                                                    |  |  |  |  |
| Session                                                              | Basic options for you                                                                     | Ir PuTTY session                                                                                            |  |  |  |  |
| Logging                                                              | Specify the destination you want                                                          | to connect to                                                                                               |  |  |  |  |
| Keyboard                                                             | Host Name (or IP address)                                                                 | Port                                                                                                    |  |  |  |  |
| - Bell                                                               | XXXX                                                                                      | 22                                                                                                    |  |  |  |  |
| Window Appearance Behaviour Translation Scienting                    | Connection type:<br>Raw Telnet Rlog<br>Load, save or delete a stored se<br>Saved Sessions | Connection type:<br>Raw Telnet Rlogin SSH Serial<br>Load, save or delete a stored session<br>Saved Sessions |  |  |  |  |
| - Selection<br>- Colours<br>- Connection<br>- Data<br>- Proxy<br>- L | Default Settings                                                                          | Load                                                                                                    |  |  |  |  |
| Feinet<br>Rlogin<br>⊞-SSH<br>Serial                                  |                                                                                           | Delete                                                                                                    |  |  |  |  |
|                                                                      | Close window on exit:<br>Always Never                                                     | Only on clean exit                                                                                          |  |  |  |  |
| About                                                                | Help O                                                                                    | pen Cancel                                                                                                  |  |  |  |  |

- e. Left-click on the open button
- f. You may receive a message that asks if you trust the connection, select yes
- g. Logon using your TAMHSC id and password
- 3. WinSCP Setup
  - a. Open WinSCP
  - b. Under the Host name, enter server name or ip address (For HPM server ip address info, refer to Using the Server page on <a href="http://research.tamhsc.edu/pinformatics">http://research.tamhsc.edu/pinformatics</a>) and enter your TAMHSC login information. Click Save button to save the login information.

| New Site | S | ession             |                       |
|----------|---|--------------------|-----------------------|
|          | 1 | ile protocol:      |                       |
|          |   | SFTP 🗸             |                       |
|          | 1 | <u>l</u> ost name: | Po <u>r</u> t number: |
|          |   |                    | 22                    |
|          | ļ | Jser name:         | Password:             |
|          |   | hsc_username       | •••••                 |
|          |   | Save 🔻             | Advanced              |
|          |   |                    | -                     |
|          |   |                    |                       |
|          |   |                    |                       |
|          |   |                    |                       |
|          |   |                    |                       |
|          |   |                    |                       |
|          |   |                    |                       |
|          |   |                    |                       |

c. Check 'Save password' if you want to save your password for the future and click OK

| 🖞 New Site | Session                               |                       |  |
|------------|---------------------------------------|-----------------------|--|
|            | <u>File protocol:</u>                 |                       |  |
|            | SFTP V                                |                       |  |
|            | Save session as site ? ×              | Po <u>r</u> t number: |  |
|            | Site name:                            | 22 🖨                  |  |
|            | hsc_username@SRPH-HPM1.srv.tamhsc.edu | d:                    |  |
|            | Eolder:                               | •••                   |  |
|            | <root> v</root>                       | Advanced              |  |
|            | Save password (not recommended)       | <u> </u>              |  |
|            | OK Cancel Help                        |                       |  |
|            |                                       |                       |  |
|            |                                       |                       |  |
|            |                                       |                       |  |

## d. Click Login button at the bottom to establish connection

| 🖆 New Site                            | Session                  |           |                       |
|---------------------------------------|--------------------------|-----------|-----------------------|
| hsc_username@SRPH-HPM1.srv.tamhsc.edu | Eile protocol:           |           |                       |
|                                       | SFTP                     |           |                       |
|                                       | Host name:               |           | Po <u>r</u> t number: |
|                                       | SRPH-HPM1.srv.tamhsc.edu |           | 22                    |
|                                       | <u>U</u> ser name:       | Password: |                       |
|                                       | ychoi                    | •••••     | •••••                 |
|                                       | Edit                     |           | Advanced              |
|                                       |                          |           |                       |
|                                       |                          |           |                       |
|                                       |                          |           |                       |
|                                       |                          |           |                       |

## e. You should see something similar to this

| <b>1</b>                     | yongk_00                   | 0 - hsc_usernam   | ne@SRP  | H-HPM1.srv.tamhsc.edu - V | VinSCP         |                  | -         |
|------------------------------|----------------------------|-------------------|---------|---------------------------|----------------|------------------|-----------|
| Local Mark Files Commands    | Session Options lemote     | Help              |         |                           |                |                  |           |
| 🚳 🔢 🗊 Queue 🔹 🎛 😫            | Synchronize 토 🦑 💽          | Transfer Settings | Default | • 👩 •                     |                |                  |           |
| Image: hsc_username@SRPH-HPM | I.srv.tamhsc.edu 🚅 New Ses | sion              |         |                           |                |                  |           |
| 💺 C: Windows 🔹 🦰 🔽           | 💠 • 🔿 • 💼 🔂 🏠 🛃 🧏          | 3                 |         | 📙 ychoi 🔹 🥌 🔽 📗           | da - ab - 🔂 🔽  | 🟦 🎜 🕞 Find F     | iles 😤    |
| 🕼 Upload 🕼 📝 Edit 🗙 🛃        | 🕞 Properties 📑 🔂 🖪 🗄       | ¥                 |         | Download 🔐 📝 Edit 🗙 🛛     | A D Properties | * 🕞 🛨 🖻 🗹        |           |
| C:\Users\yongk_000           |                            |                   |         | /home/TAMHSC/ychoi        |                |                  |           |
| Name Ext                     | Size Type                  | Changed           | Attr ^  | Name Ext                  | Size           | Changed          | Rights    |
| <b>k</b>                     | Parent dire.               | . 1/25/2014 1:2   |         | <b>k</b>                  |                | 1/21/2014 8:1    | rwxx      |
| 📙 AppData                    | File folder                | 12/23/2013 4:     | h       | l.config                  |                | 1/22/2014 3:0    | rwx       |
| L Application Data           | File folder                | 12/23/2013 4:     | sh      | lemacs.d                  |                | 1/21/2014 9:0    | rwxr-xr-  |
| E Contacts                   | File folder                | 12/23/2013 4:     | r       | lontconfig                |                | 1/21/2014 8:5    | rwxr-xr-x |
| L Cookies                    | File folder                | 12/23/2013 4:     | sh      | 📜 .gnome2                 |                | 1/27/2014 1:4    | rwx       |
| <b>Desktop</b>               | File                       | 1/28/2014 10:     | r       | 👠 .mozilla                |                | 1/27/2014 1:4    | rwxr-xr-x |
| Documents                    | System Fol                 | 1/28/2014 10:     | r       | 👠 .stata13                |                | 1/21/2014 9:1    | rwxr-xr-x |
| \rm Downloads                | System Fol                 | 1/28/2014 10:     | r       | E HPM                     |                | 1/21/2014 8:1    | rwxrwxr.  |
| b Dropbox                    | File folder                | 1/28/2014 10:     | r       | 👠 sasuser.v93             |                | 1/27/2014 3:1    | rwxr-xr-x |
| k Favorites                  | File folder                | 12/23/2013 4:     | r       | 😹 web                     |                | 1/21/2014 8:1    | rwxrwxr.  |
| Loogle Drive                 | File folder                | 1/28/2014 10:     | r       | .bash_history             | 3,394 B        | 1/27/2014 6:0    | rw        |
| 📜 Links                      | File folder                | 1/9/2014 12:5     | r       | .bash_logout              | 18 B           | 1/21/2014 8:1    | rw-rr     |
| Local Settings               | File folder                | 12/23/2013 4:     | sh      | .bash_profile             | 176 B          | 1/21/2014 8:1    | rw-rr     |
| ×                            | Ct                         | 1/20/2014 10-     | - > `   | <                         | 404 D          | 1 /04 /004 4 0.4 |           |
| 0 B of 14,484 KiB in 0 of 32 |                            |                   |         | 0 B of 5,919 B in 0 of 17 |                |                  |           |
|                              |                            |                   |         |                           |                | SETP-3           | 40        |

- f. Open up Preferences dialog by going to Options > Preferences on the main menu
  - i. Select Applications Integration page and verify that the settings are as follows and click OK

| Interface                                                                                                    | External applications PUTTY/Terminal client path:                                                                                                    |        |  |  |  |  |
|----------------------------------------------------------------------------------------------------|----------------------------------------------------------------------------------------------------|--------|--|--|--|--|
| Window<br>Commander<br>Explorer                                                                                            | %PROGRAMFILES%₩PuTTY₩putty.exe ✓                                                                                                    | Browse |  |  |  |  |
| Languages Panels Remote Local Editors Transfer Drag & Drop                                                                 | Remember session password and pass it to PuTTY (SSH) Open Telnet sessions in PuTTY for FTP sessions Automatically open new sessions in PuTTY PuTTY registry key: |        |  |  |  |  |
| Background<br>Endurance<br>Network<br>Security<br>Logging<br>Integration<br>Applications<br>Commands<br>Storage<br>Updates | Software₩SimonTatham₩PuTTY                                                                                                    | ~      |  |  |  |  |

ii. You are now able to open up SSH connection by clicking the following icon (red circle below) or by keyboard shortcut (Ctrl+P)

|                                      |              | yongk       | _000 - ychoi@9           | SRPH  | -HF | M1.srv.  | tamhsc. |
|--------------------------------------|--------------|-------------|--------------------------|-------|-----|----------|---------|
| Files Commands Se<br>ueue - 🔂 🔁 📚 Sy | ession Optio | ns Remote H | elp<br>Transfer Settings | Defau | lt  |          | • 🥵 •   |
| PH-HPM1.srv.tamhsc.                  | edu 🚅 New    | Session     |                          |       |     |          |         |
| ws 🔹 🚰 🔽 🖛                           | • 🔷 • 🔁      | 3 🔂 🎜 🐁     |                          |       |     | 📜 ycho   | i       |
| 🗿 📝 Edit 🗙 🛃 🕞 I                     | Properties   |             | V                        |       |     | Dow      | nload 📓 |
| jk_000                               |              |             |                          |       |     | /home/T  | AMHSC/  |
| d 🔦                                  | Size         | Туре        | Changed                  | Attr  | ^   | Name     | Ext     |
|                                      |              | Parent dire | 1/25/2014 1:2            |       |     | ¥        |         |
|                                      |              | File folder | 12/23/2013 4:            | h     |     | 儿 .confi | g       |
| on Data                              |              | File folder | 12/23/2013 4:            | sh    |     | 📜 .ema   | cs.d    |
|                                      |              | File folder | 12/23/2013 4:            | r     |     | 👢 .fonto | onfig   |

- 4. Xming Setup
  - a. If running for the first time, Open XLaunch from Programs > Xming menu
  - b. Choose Multiple windows and click Next

| Select display settings<br>Choose how Xming display | s programs.                       | X                                                                                                    |
|-----------------------------------------------------|-----------------------------------|----------------------------------------------------------------------------------------------------|
| Multiple windows                                    | Fullscreen                        | × ·                                                                                                    |
| One window                                          | One window<br>without titlebar    | A Contraction of the second second se |
| Display number 0                                    |                                   |                                                                                                    |
|                                                     | < <u>B</u> ack <u>N</u> ext > Car | ncel Help                                                                                                    |

c. Choose Start no client and click Next

| X    | Session type ×                                                                                                    |
|------|----------------------------------------------------------------------------------------------------|
| Sele | ct how to start Xming<br>Choose session type and whether a client is started immediately.                                                                              |
| ۲    | start no client                                                                                                    |
|      | This will just start Xming. You will be able to start local clients later.                                                                                             |
| 0    | Start a program                                                                                                    |
|      | This will start a local or remote program which will connect to Xming. You will be able to start local clients later too. Remote programs are started using PuTTY/SSH. |
| 0    | Open session via XDMCP                                                                                                    |
|      | This will start a remote XDMCP session. Starting local clients later is limited. This aption is not available with the "Multiple windows" mode.                        |
|      |                                                                                                    |
|      | < Back Next > Cancel Help                                                                                                    |

d. Leave the default setting and Click Next

| rd manager |                               |      |
|------------|-------------------------------|------|
|            | Disable Server Access Control |      |
| J.         |                               |      |
| A          | -                             |      |
|            |                               |      |
| ming       |                               |      |
|            |                               |      |
|            |                               |      |
|            |                               |      |
|            | ming                          | ming |

e. Click Finish to complete configuration and launch Xming. For next time, you can skip XLaunch and directly open Xming.

| ×                           |                              | Finish co         | nfiguration     | í.                     | ×          |
|-----------------------------|------------------------------|-------------------|-----------------|------------------------|------------|
| Configuration<br>Choose whe | complete<br>other to save yo | our settings to a | an XML file.    |                        | X          |
| Click Finish to s           | tart Xming.                  |                   |                 |                        |            |
| You may also 'S             | Save configurat              | ion' for re-use   | (run automatica | lly or alter via -load | l option). |
| Save conf                   | figuration                   | Include F         | PuTTY Password  | as insecure clear t    | text       |
|                             |                              |                   |                 |                        |            |
|                             |                              |                   |                 |                        |            |
|                             | r                            |                   |                 |                        |            |
|                             |                              | < Back            | Finish          | Cancel                 | Help       |